令和5年7月1日

## 介護保険適用除外施設入退所連絡票の運用について

高崎市福祉部介護保険課 介護保険料担当

日頃より、本市の介護保険運営について、ご理解とご協力を賜り誠にありがとうございます。

現在、介護保険適用除外施設入所(退所)連絡票を「窓口」「郵送」「FAX」の3種類のいずれかにてご提出いた だいています。「窓口」「郵送」では確実性はありますが、手間や費用の面で負担をおかけしており、また「FAX」では 確実性の担保が難しい状況でした。これを解消するため、簡易的に確実に提出する方法として、「電子申請」による 提出を用意いたしました。現状の提出方法でも結構ですが、積極的な電子申請への移行をご検討ください。

#### く介護保険適用除外施設入退所連絡票の電子申請の方法について>

介護保険適用除外施設入退所連絡票の電子申請の方法について、下記をご参照ください。事前に、連絡先に 使用するメールアドレス(個人メールアドレスではなく、施設代表のメールアドレスを推奨します)をご用意ください。

#### 1. 利用者登録(最初の1回のみ)

電子申請は、群馬県が用意している「ぐんま電子申請受付システム」を利用しています。これを利用するために は、利用者登録が必要です。利用者登録は最初の1回のみ必要です。操作手順は下記 URL にありますので、 アクセスしてください。

https://s-kantan.jp/help/PREFGM/profile3-2-1.htm

※利用者区分は「法人」をご選択ください。

※利用者 ID・パスワードは今後も使用しますので、忘れないようにしてください。

#### 2. ログイン

下記 URL にアクセスしてください。

https://s-kantan.jp/city-takasaki-gunma-u/offer/offerList\_initDisplay.action

表示された一覧の中から「介護保険適用除外施設」入所・退所連絡票」を選択してください。

| 手続き一覧                   |       |                                          |
|-------------------------|-------|------------------------------------------|
| 2021年10月21日 09時44分 現在   |       |                                          |
| <b>並び替え</b> 受付開始日時 降順 ▼ | 表示数変更 | 20件ずつ表示  ▼                               |
|                         |       | 1                                        |
|                         |       |                                          |
| 高崎市山田かまち美術館美術館          | 観覧ア   | 介護保険適用除外施設_入所・退所連<br>終三                  |
| ンケート                    |       | <b>・・ロス・</b><br>受付開始日時 2021年10月01日00時00分 |
| 受付終了日時 随時               |       | 受付終了日時、随時                                |

「利用者登録せずに申し込む方はこちら」は選択しないでください。下部の既に利用者登録がお済の方に進んでください。

|                                              | 手続き申込                                                        |                     |                |
|----------------------------------------------|--------------------------------------------------------------|---------------------|----------------|
| 利用者ログイン                                      |                                                              |                     |                |
| 手続き名                                         | 介護保険適用除外施設_入所・退所連絡票                                          |                     |                |
| 受付時期                                         | 2023年6月13日9時30分~                                             |                     | -              |
|                                              |                                                              |                     | ]              |
|                                              | 利用者登録せずに申し込む方はこちら >                                          | ここは <u>選択しませ</u> 。  | <u><u></u></u> |
|                                              |                                                              | 利用者登録される方はこちら       |                |
| 既に利用者登録がお                                    | 3済みの方                                                        |                     | 1              |
| 利用者IDを入力して                                   | ください                                                         |                     |                |
|                                              |                                                              |                     |                |
| 利用者豆蘇時に使用したスまたは各手続の担当部署か                     | ールプトレス、<br>ら受領したIDをご入力ください。                                  | 利用者 ID・パスワ          | ノードを入力し、ログ     |
| パスワードを入力し                                    | <b>、</b> てください                                               | インを押下してくた           | <b>ごさい</b> 。   |
|                                              |                                                              |                     |                |
| 利用者登録時に設定してい<br>または各手続の担当部署か<br>忘れた場合、「パスワード | ただいたパスワード、<br>ら受領したパスワードをご入力ください。<br>を忘れた場合はこちら」より再設定してください。 |                     |                |
| メールアドレスを変更した                                 | 場合は、ログイン後、利用者情報のメールアドレスを変更くださ                                | <b>い</b> 。          |                |
|                                              |                                                              | <u>パスワードを忘れた</u> は  | <u> 最合はこちら</u> |
|                                              | 4917                                                         |                     |                |
| 次のページに移った                                    | こら、内容・利用規約をお読みいただき、「                                         | 同意する」を押下し           | ってくだい。         |
| 「同意する」 ボタンをクリ<br>登録した情報は当サービン                | リックすることにより、この説明に同意いただけたもの<br>ス内でのみ利用するものであり、他への転用・開示は一       | とみなします。<br>切行いません 。 |                |

上記をご理解いただけましたら、同意して進んでください。

| < | - 覧へ戻る ) | ( 同意する | >) |
|---|----------|--------|----|
|---|----------|--------|----|

# 3. 申請内容の登録

<共通部分>

| 申込                                                                                                    |
|----------------------------------------------------------------------------------------------------|
| 選択中の手続き名:介護保険適用除外施設_入所・週所連絡票<br>間合せ先 <b>+関く</b>                                                                                 |
| 申請年月日 必須 令和 ✓ 5 年 6 月 13 日 当日がデフォルトで入りますので、                                                                                     |
| 申請者情報 このままで次に進んでください。                                                                                                    |
| 事業所名       必須         (例) OO法人OO会特別養護老人ホームOO       事業所名を入力してください。                                                               |
| 申請者名     必須       申請者もしくは担当者の氏名を入力してください。     申請者名を入力してください。       氏: 高崎     名: 太郎       < 入 町の場合>                              |
| 申請区分                                                                                                    |
| 申請区分 必須                                                                                                    |
| <ul> <li>○ 入所</li> <li>○ 退所</li> <li>入所を選択してください。</li> <li>選択解除</li> </ul>                                                      |
| 入所・退所年月日 必須                                                                                                    |
| 住民票の異動日と同日になるよう被保険者の方とお話し合いください。         令和       ✓         5       年         7       月         1       日         入所日を入力してください。 |

| 対象者情報                                                             |                                   |
|-------------------------------------------------------------------|-----------------------------------|
| 氏名 必須                                                             |                                   |
| 氏群馬名花子                                                            |                                   |
| <b>フリガナ 必須</b><br>氏 グンマ 名 ハナコ                                     | 対象者の氏名・フリガナ・生年月日<br>を入力してください。    |
| 生年月日 <mark>必須</mark>                                              |                                   |
| 昭和 > 10 年 1 月                                                     | 1 8                               |
| 10桁の被保険者番号を入力してください。<br>1234567890                                | 番号を入力してください。<br>ぃば空欄のままで結構です。     |
| 入所前住所郵便番号         選択肢の結果によって入力条件が変           郵便番号         3710802 | わります                              |
| 入所前住所<br>選択肢の結果によって入力条件が変わります<br>住所 群馬県前橋市天川町9999番地               | 転入前の住所を入力してください。<br>入所の場合は必須です。   |
| 備考                                                                |                                   |
|                                                                   | 高崎市介護保険課宛に、何か伝達事項<br>あれば入力してください。 |
|                                                                   | 3.+****** 0/200                   |

| <退所の場合> |                  |  |
|---------|------------------|--|
| 申請区分必須  |                  |  |
|         | 「日記す、翌日」 アノキジャリン |  |
| 選択解除    | 返所を選択してたさい。      |  |

以下、「入所・退所年月日」から「入所前住所」までは、<入所の場合>と同じ入力項目です。

### <退所の場合(他の介護施設に移動した等転出・転居の場合)>

| 退所理由 必須 選択肢の結果によって入力条件な                 | が変わります           |
|-----------------------------------------|------------------|
| ● 転出 転出もしくは転居を選択して                      | べださい。            |
| <ul> <li>○ 死亡</li> <li>○ その他</li> </ul> |                  |
|                                         |                  |
| 選択解除                                    |                  |
| 退所後住所郵便番号 必須 選択肢の結果によっ                  | って入力条件が変わります     |
| 郵便番号 3700001 住所検索                       |                  |
| 退所後住所 必須 選択肢の結果によって入力条 (                | 件が変わります          |
| 住所 群馬県高崎市中尾町9999 △△ホーム                  | 退所後の住所を入力してください。 |
| 備考                                      |                  |

# <退所の場合(死亡した場合)>

| 退所理由 🕺                             | <b>夏 」</b> 選択肢の結果によって入力条件が変わります 」 |   |
|------------------------------------|-----------------------------------|---|
| ○ 転出                               |                                   |   |
| <ul> <li>転居</li> <li>死亡</li> </ul> | 死亡を選択してください。                      |   |
| () その他                             |                                   | _ |
|                                    |                                   |   |

# <退所の場合(その他の場合)>

その他とは、例えば住民票を施設に置いたまま入院等により退所した場合です。

| <b>退所理由 必須</b> 選択肢の結果によって入力条件が                     | 変わります                 |
|----------------------------------------------------|-----------------------|
| ○転出                                                |                       |
| ○ 転居                                               |                       |
| <ul> <li>○ 死亡</li> <li>その他</li> <li>その他</li> </ul> |                       |
| 住民票を置いたまま〇〇病院に入院し、退所となったため。                        |                       |
| 選択解除                                               |                       |
| 退所後住所郵便番号 必須 選択肢の結果によっ                             | て入力条件が変わります           |
| 郵便番号 3700011 住所楔索                                  | 退所後の住所とありますが、貴施設の住所を記 |
|                                                    | 入してください。              |
| 退所後住所 必須 選択肢の結果によって入力条件                            | かをハウます                |
| 住所 群馬県高崎市京目町 □□園                                   |                       |

# <共通部分>

| 施設情報                                                 |                                |
|------------------------------------------------------|--------------------------------|
| 施設名 必須                                               |                                |
| <ul><li>(例)特別養護老人ホーム〇〇</li><li>特別養護老人ホーム〇〇</li></ul> | ]                              |
| 施設住所郵便番号 必須                                          |                                |
| 郵便番号 3700002 住所検索                                    | 施設名・住所・電話番号を入力してく<br>ださい。      |
| 施設住所必須                                               |                                |
| 住所 群馬県高崎市日高町9999番地                                   |                                |
| 施設電話番号                                               |                                |
| 電話番号 027-123-4567                                    | 入力が終わったら、「確認へ進む」を<br>押下してください。 |
| 確認                                                   | へ進む >                          |

必須項目の入力がないと再入力を求められます。ご確認のうえ入力してから、再度、「確認へ進む」を押下して くだい。画面移動後、確認画面にて、入力項目の誤りがないかチェックしください。問題がなければ「申込む」を 押下してください。

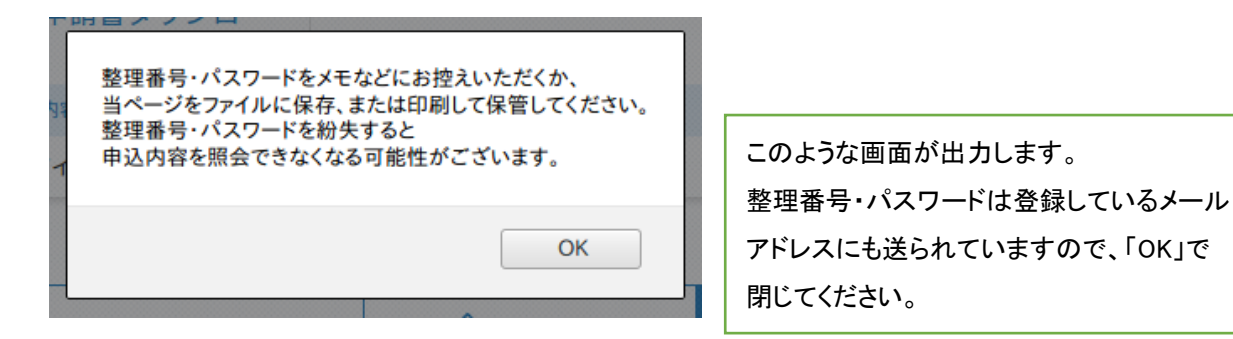

### 4. 受付完了の確認

申請いただいた内容を高崎市が受け付けると、登録メールアドレス宛に、「適用除外施設入退所連絡票を受理 しました」という件名のメールが届きます。内容について質問等がある場合にはご連絡を差し上げることがあり ますが、何も連絡がなければ以上で終了です。

### <スマートフォンからの利用>

スマートフォンからもご利用いただけます。下記の QR コードからログインページにアクセスできます。

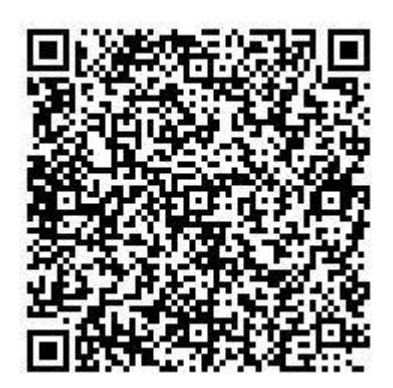

高崎市福祉部介護保険課 介護保険料担当 TEL:027-321-1219

E-Mail:kaigo@city.takasaki.gunma.jp